## This 2a avoit zo neoseappa zns 2useaquents;

- 1. Κάντε κλικ στο κουμπί «Έναρξη», στην κάτω αριστερή γωνία της οθόνης σας
- 2. Από το μενού που εμφανίζεται κάντε κλικ στην επιλογή «**Bonθήματα των Windows**» και έπειτα κάντε κλικ στη «**Ζωγραφική**» για να την ανοίξετε.

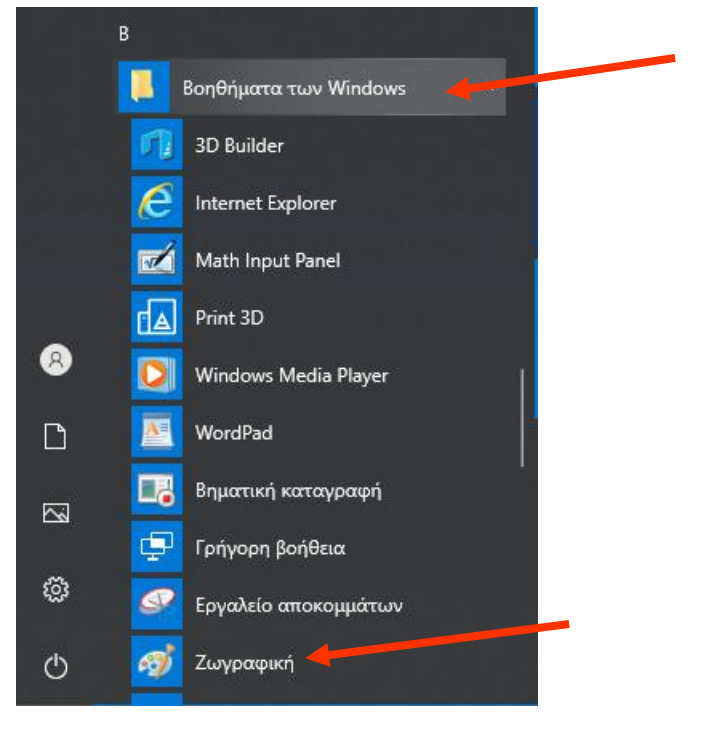

Συμβουλευτείτε το έγγραφο «Ζωγραφική - Βασικό περιβάλλον εργασίας» και πειραματιστείτε με τα εργαλεία της Ζωγραφικής.
Από το επόμενο μάθημα, θα μάθουμε πώς να χρησιμοποιούμε το κάθε εργαλείο και να φτιάχνουμε όμορφες ζωγραφιές.

Καλή Διασκέδαση!!!